#### Network Topology Modeling

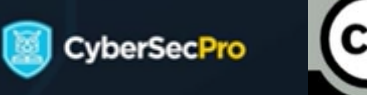

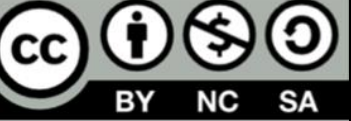

### GNS3 Client for Network Modeling

•You now have a list of all integrated VMs, and you can begin modeling your network.

| ide Yew Control Node Annotate Teels Help<br>withink project Childh TT TO A TOX TOX TO CO. A C A | 0.0                     |                                                                                               |
|-------------------------------------------------------------------------------------------------|-------------------------|-----------------------------------------------------------------------------------------------|
| pen project Cul+0                                                                               |                         |                                                                                               |
| ne project al                                                                                   |                         | <ul> <li>GNS3 VM (GNS3 VM) CPU 0.0%, RAM 1</li> <li>NBOSS2240 CPU 37.4%, RAM 66.7%</li> </ul> |
| not notable molect                                                                              |                         |                                                                                               |
| port portable project                                                                           |                         |                                                                                               |
| opert appliance                                                                                 |                         |                                                                                               |
| ew template                                                                                     |                         |                                                                                               |
| testARP.gns3                                                                                    |                         |                                                                                               |
| Pentestinglab.gns3                                                                              |                         | lopology Summary                                                                              |
| hub2gns3                                                                                        |                         | lode Console                                                                                  |
| tes2.gr63                                                                                       |                         |                                                                                               |
| e 040                                                                                           |                         |                                                                                               |
| Raspberry Pi OS Client                                                                          |                         |                                                                                               |
| Resphere Pi OS Server                                                                           |                         |                                                                                               |
|                                                                                                 |                         |                                                                                               |
|                                                                                                 |                         |                                                                                               |
| Windows 11                                                                                      | Please create a project |                                                                                               |
|                                                                                                 |                         |                                                                                               |
|                                                                                                 |                         |                                                                                               |
|                                                                                                 |                         |                                                                                               |
|                                                                                                 |                         |                                                                                               |
|                                                                                                 |                         |                                                                                               |
|                                                                                                 |                         |                                                                                               |
|                                                                                                 |                         |                                                                                               |
|                                                                                                 |                         |                                                                                               |
|                                                                                                 |                         |                                                                                               |
|                                                                                                 |                         |                                                                                               |
|                                                                                                 |                         |                                                                                               |
|                                                                                                 |                         |                                                                                               |
|                                                                                                 |                         |                                                                                               |
|                                                                                                 |                         |                                                                                               |
|                                                                                                 |                         |                                                                                               |
|                                                                                                 |                         |                                                                                               |
| Canon                                                                                           |                         |                                                                                               |
|                                                                                                 |                         |                                                                                               |
|                                                                                                 |                         |                                                                                               |
|                                                                                                 |                         |                                                                                               |
|                                                                                                 |                         |                                                                                               |
|                                                                                                 |                         |                                                                                               |
|                                                                                                 |                         |                                                                                               |
|                                                                                                 |                         |                                                                                               |
| ark project                                                                                     |                         | ▲ 1 error 1 wa                                                                                |
|                                                                                                 |                         |                                                                                               |

| lew project  | Projects library                                |        |
|--------------|-------------------------------------------------|--------|
| lew project  |                                                 |        |
| Name:        | CybersecproWork                                 |        |
| Location:    | C:\Users\ShaabanA\GNS3\projects\CybersecproWork | Browse |
| Open project | oject from disk Recent projects *               |        |
| Open project | oject from disk Becent projects *               |        |

Abdelkader Shaaban

- M

**M** 

### GNS3 Client for Network Modeling

| Q       Q       C         Streen Summary       8         GRISTM CRUSTING CRUSTING CRUSTING AND IST         Records and rest of the crusting of the crusting crusting cruster and crusting crusting cruster and crusting cruster and crusting cruster and crusting cruster and cruster and cruster                                                                                                    |
|----------------------------------------------------------------------------------------------------|
| Isrem Summery     Idea     Isrem Summery     Idea     Idea |
| Topstogr Sommary<br>Node Censole                                                                                                    |
|                                                                                                    |
| Ann 1 X                                                                                                    |
| Macan dhoose a saintre<br>IN 10552526<br>Gersti Malaocto Hwa                                                                                                    |
|                                                                                                    |
|                                                                                                    |
|                                                                                                    |
| ∆terør                                                                                                    |
|                                                                                                    |

### GNS3 Client for Network Modeling

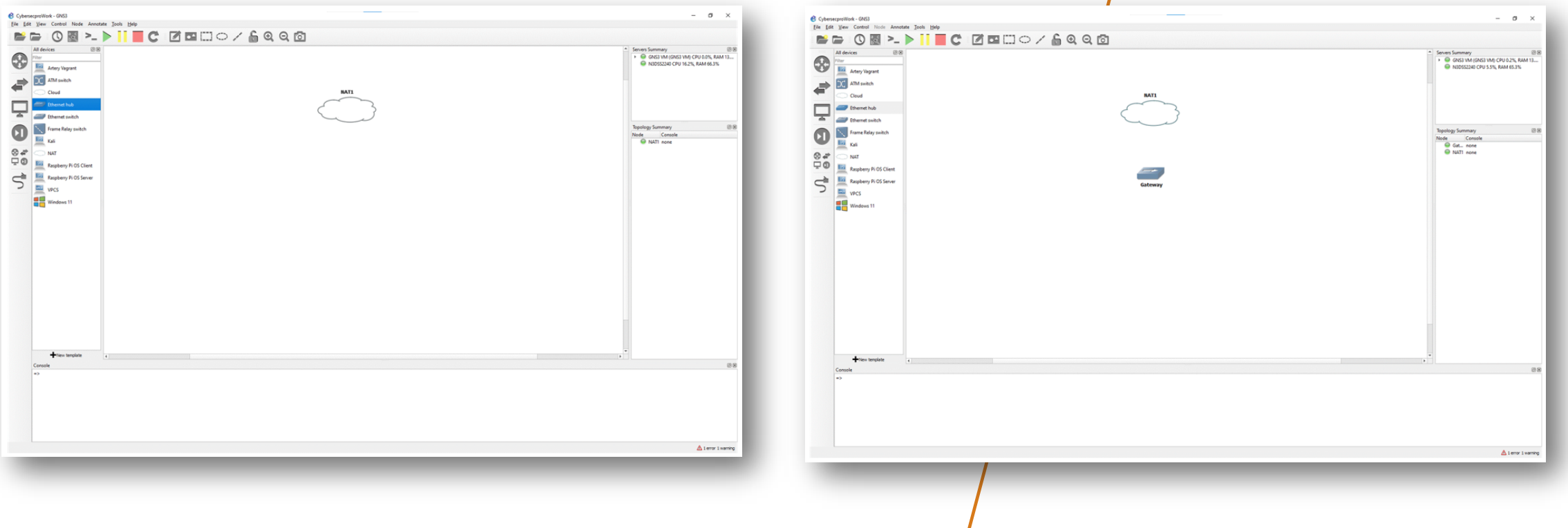

### GNS3 Client for Network Modeling

| Cypercycerdwide-dodd   Ere far yward   Consol   Consol <th>I I I I I I I I I I I I I I I I I I I</th> <th>C      C     C    C</th> <th>Writerwood- 0:00   For the should be should be to be between the should be should be to be to be the should be should be sho</th> <th>INTI<br/>Cateway<br/>Cateway<br/>Cateway<br/>Cateway<br/>Cateway<br/>Cateway<br/>Cateway<br/>Cateway<br/>Cateway<br/>Cateway<br/>Cateway<br/>Cateway<br/>Cateway<br/>Cateway</th> <th></th> | I I I I I I I I I I I I I I I I I I I | C      C     C    C | Writerwood- 0:00   For the should be should be to be between the should be should be to be to be the should be should be sho                        | INTI<br>Cateway<br>Cateway<br>Cateway<br>Cateway<br>Cateway<br>Cateway<br>Cateway<br>Cateway<br>Cateway<br>Cateway<br>Cateway<br>Cateway<br>Cateway<br>Cateway |  |
|----------------------------------------------------------------------------------------------------|---------------------------------------|----------------------------------------------------------------------------------------------------|----------------------------------------------------------------------------------------------------|----------------------------------------------------------------------------------------------------|--|
|                                                                                                    |                                       |                                                                                                    | Windows10     The Internation     Constitution     Constitution     Constatitution     Constitution     Constitution     Constitution |                                                                                                    |  |

### GNS3 Client for Network Modeling

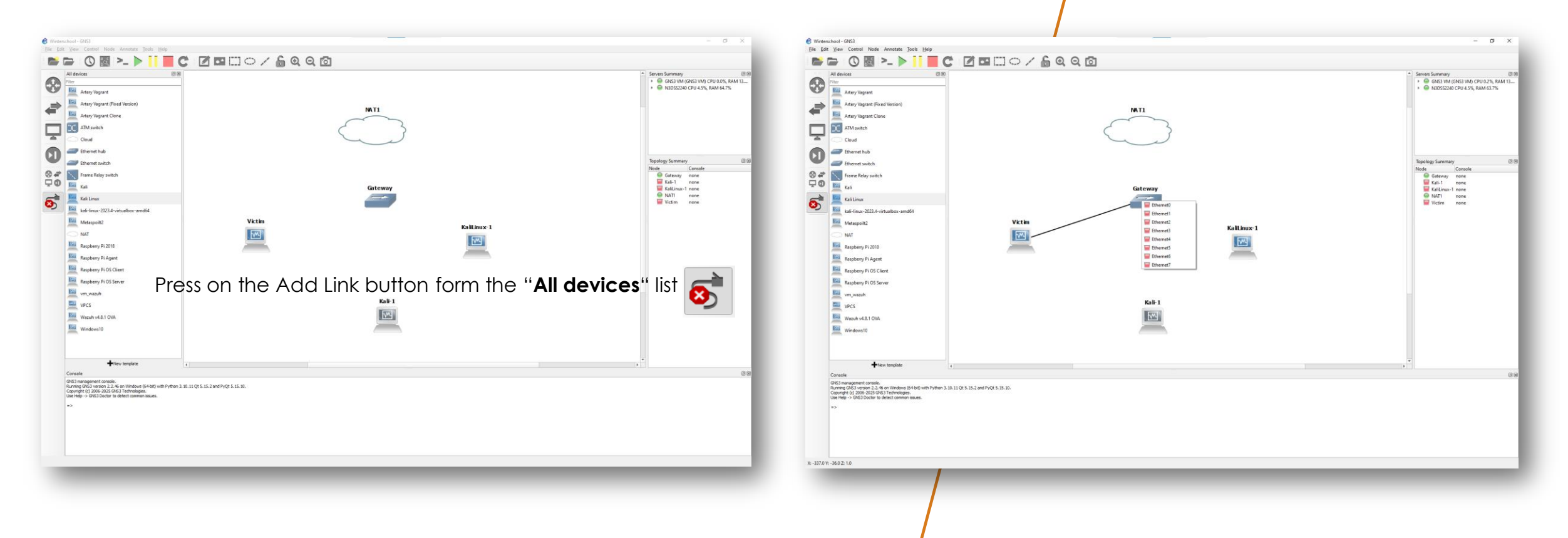

### GNS3 Client for Network Modeling

•You now have a list of all integrated VMs, and you can begin modeling your network.

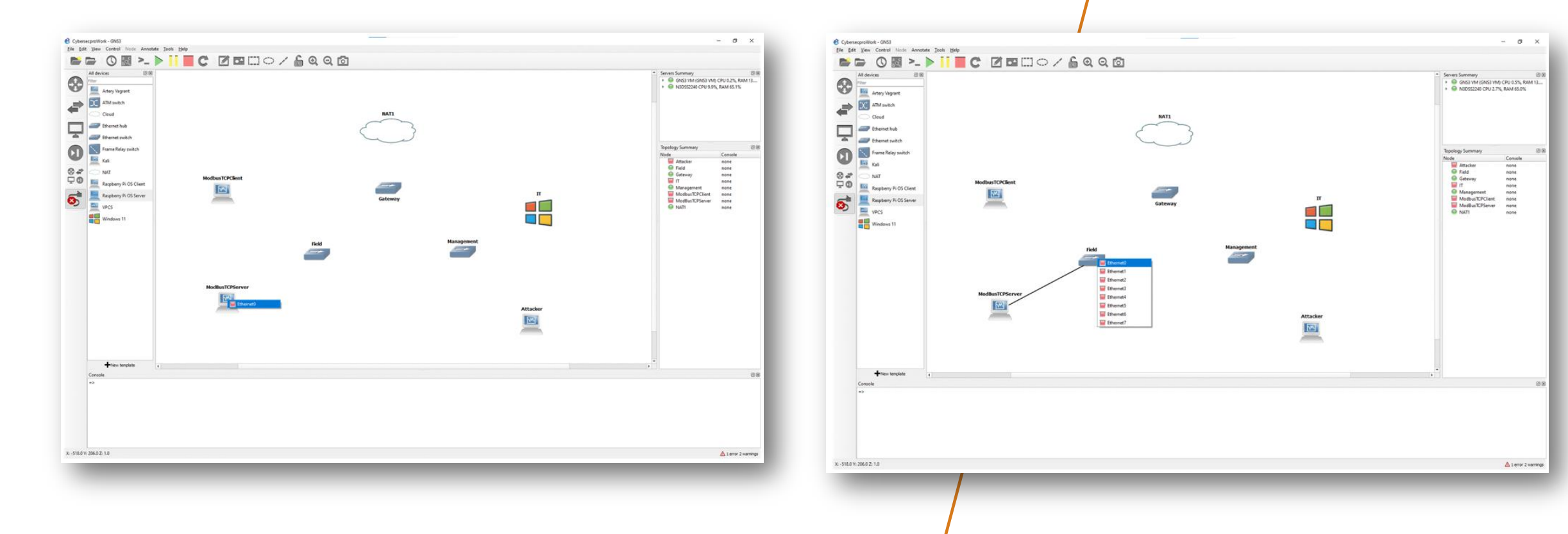

Abdelkader Shaaban

Attacke

**M** 

Admir

- 🖂

Attacker

### GNS3 Client for Network Modeling

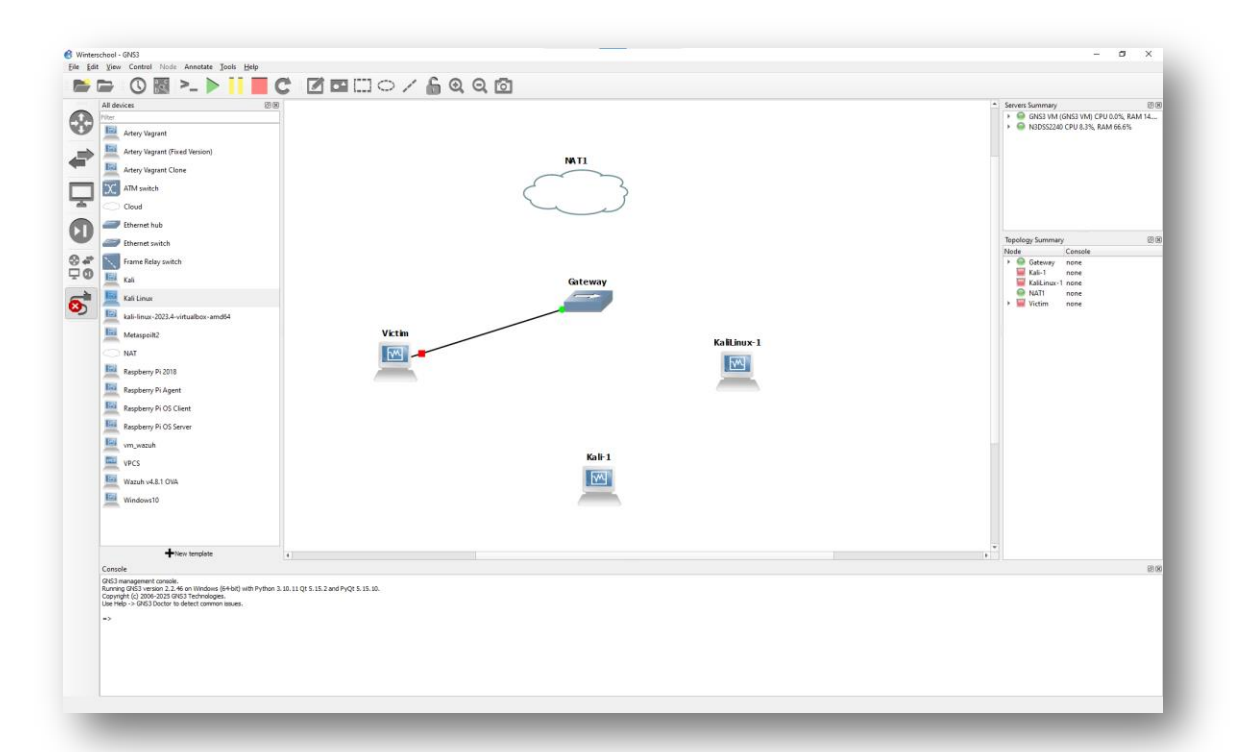

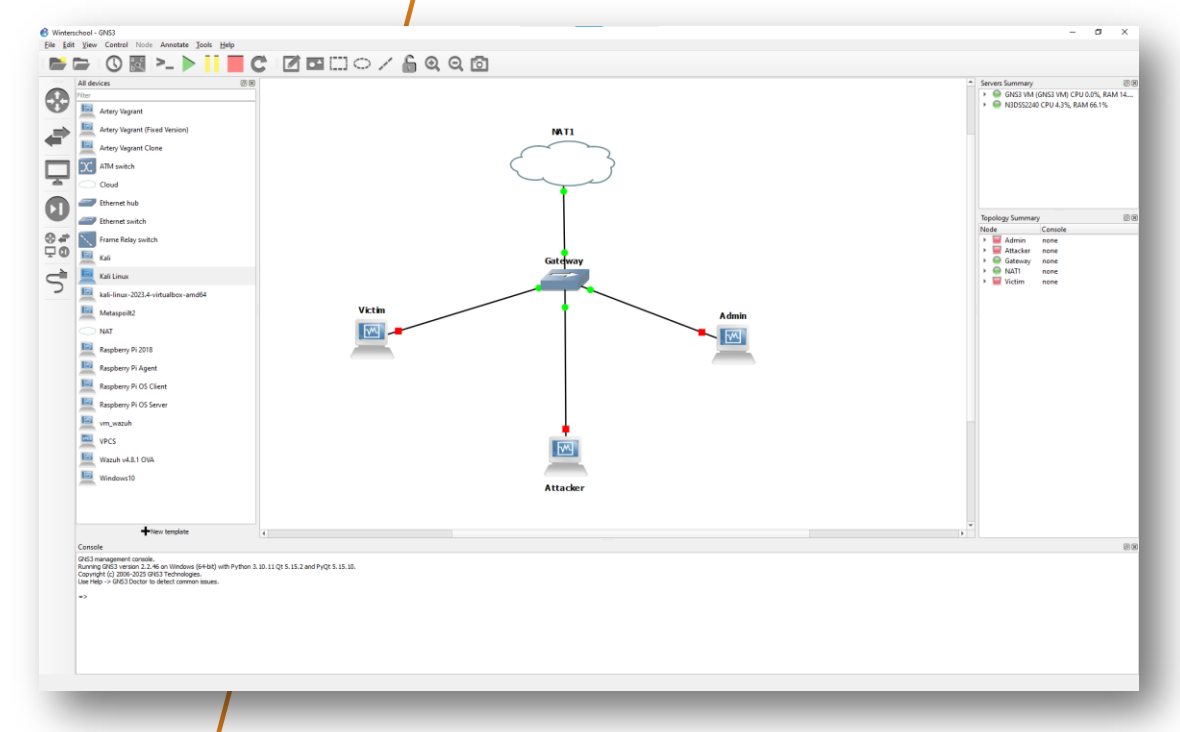

### GNS3 Client for Network Modeling

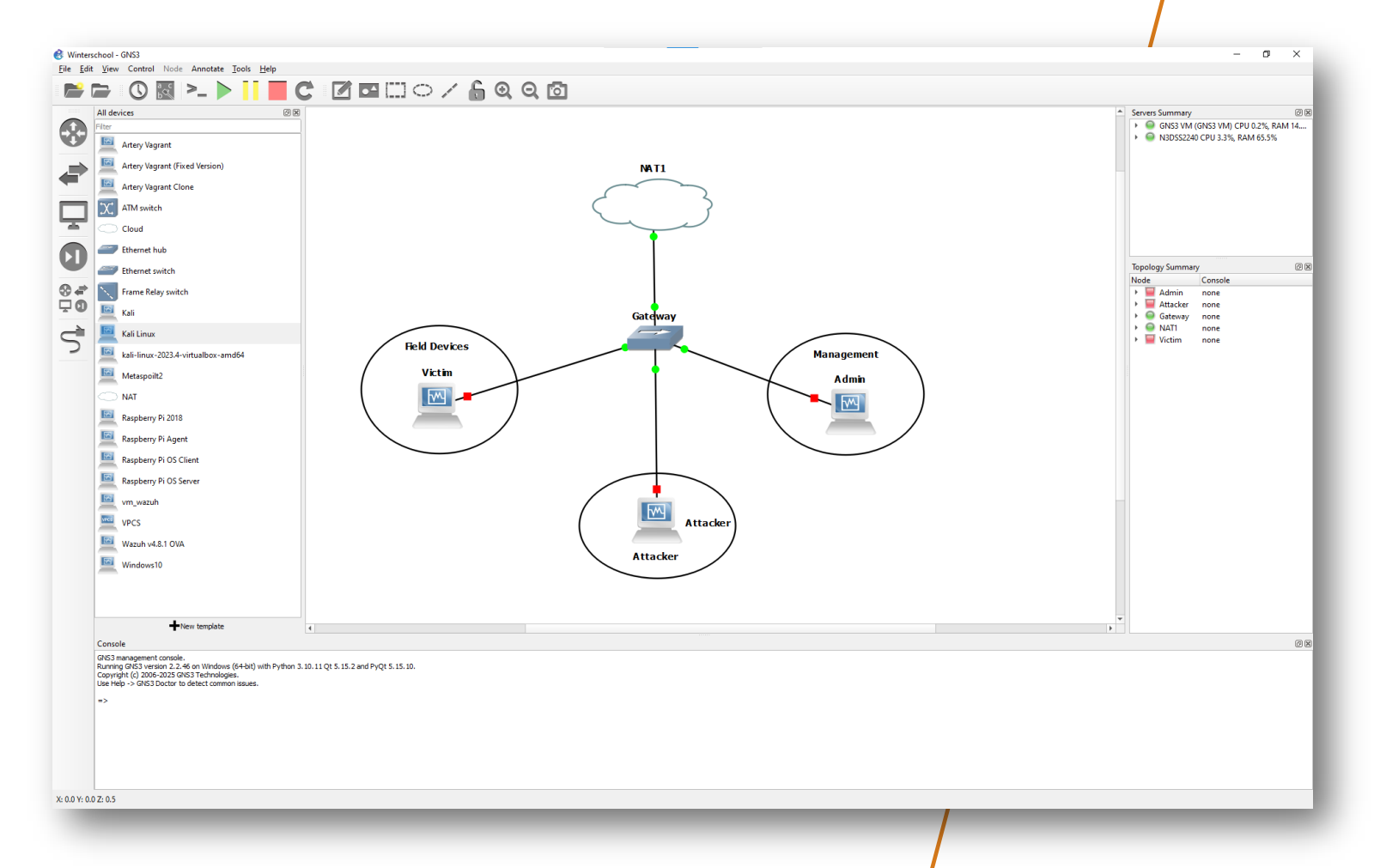

#### GNS3 Client for Network Modeling

•Before start performing any penetration testing activities, it is crucial to discover the IP addresses of all connected devices in the network.

•Additionally, it is important to ensure that all devices on the network can communicate with each other.

•Therefore, start all devices and verify their IPs.

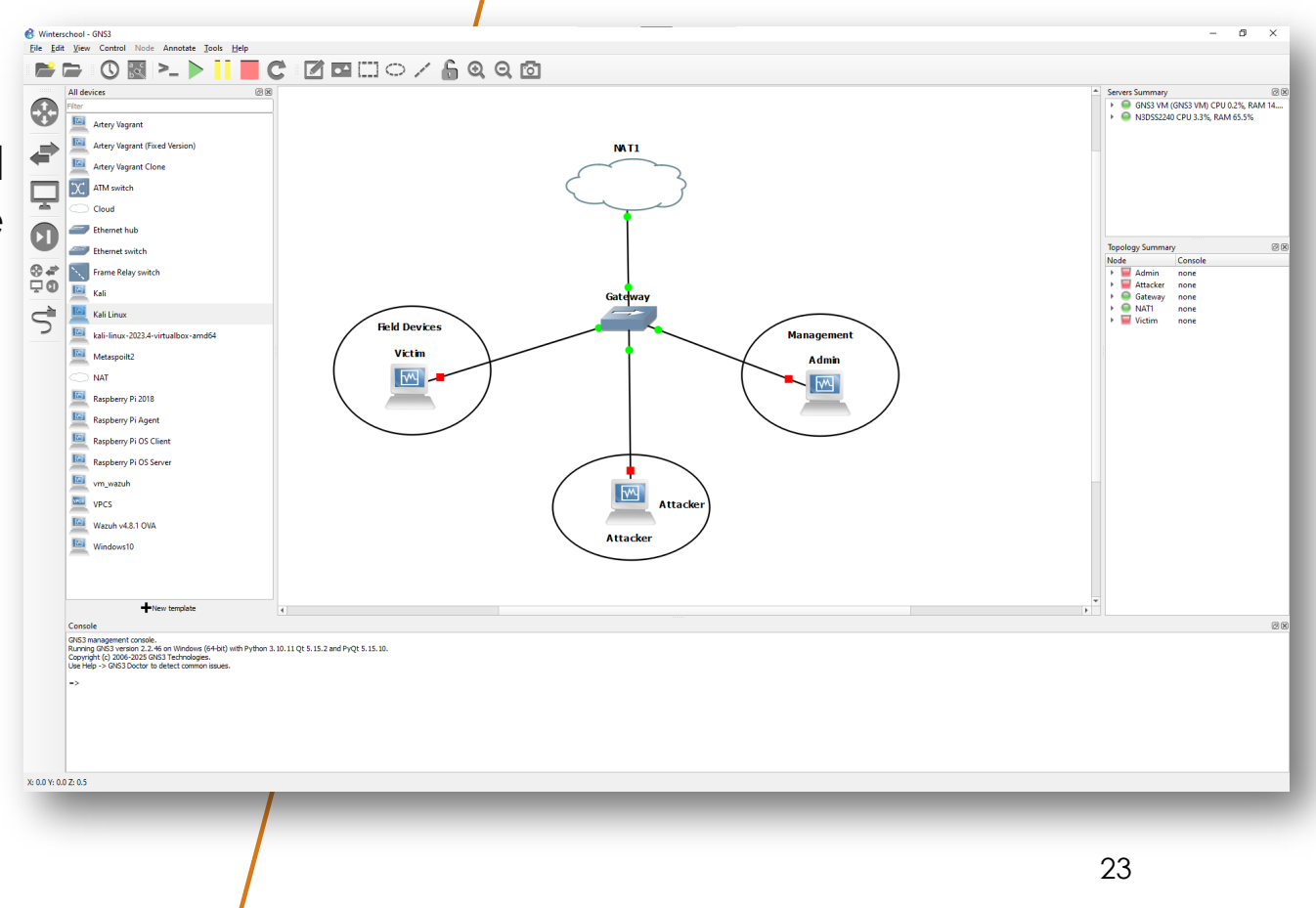